### [For KinoDen]

I. Access the KinoDen website via the link on the eResources List on the Digital Library .

https://kinoden.kinokuniya.co.jp/doshisha/

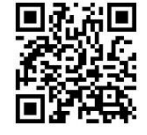

2. Click on "学認でサインイン" (Sign in with GakuNin).

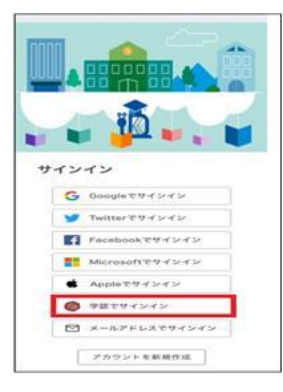

3. Log in with your Doshisha user ID and password ⇒Click on "同意" (Agree)

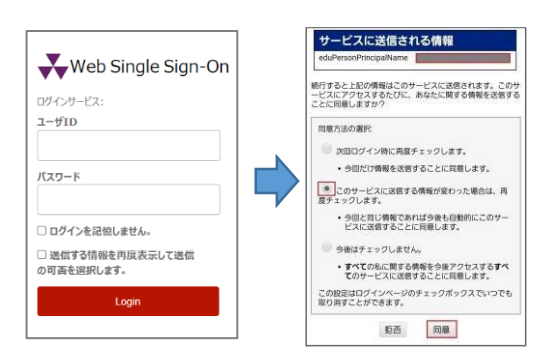

4. You are transferred to the main page of KinoDen

#### ⇒Go search on KinoDen!

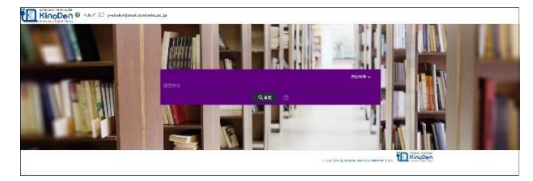

### [For Maruzen eBook Library]

 Access the Maruzen eBook Library website via the link on the website via the link on the eResources List on the Digital Library.

https://elib.maruzen.co.jp/elib/

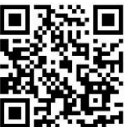

2. Click on "学認アカウントをお持ちの方はこちら" (Click here if you have a GakuNin account).

Enter or select ● 同志社大学 ⇒ Click on "選択" (Select)

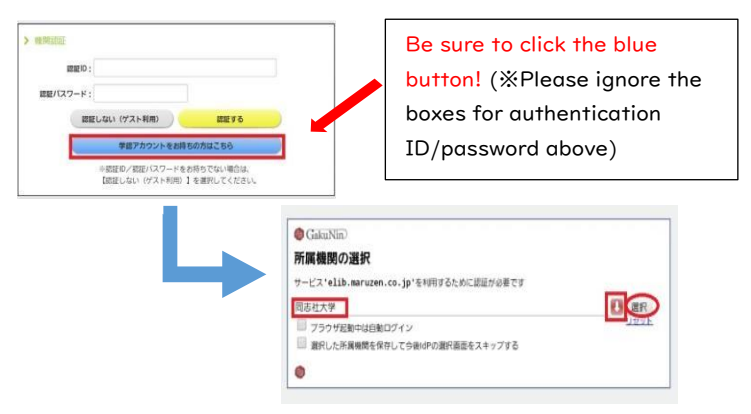

3. Log in with your Doshisha user ID and password ⇒Click on "同意" (Agree)

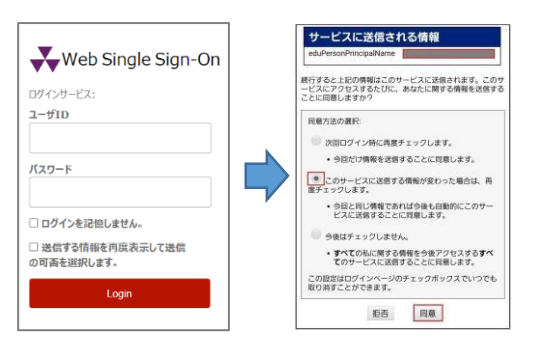

4. You are transferred to the main page of Maruzen eBook Library

⇒Go search on Maruzen eBook Library!

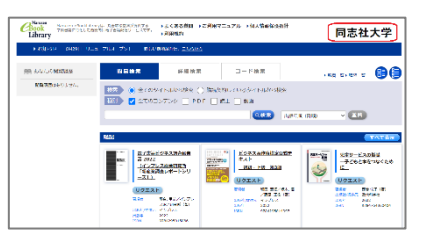

### [ For ProQuest Ebook Central]

I. Access the ProQuest Ebook Central website via the link on the eResources List on the Digital Library .

https://ebookcentral.proquest.com/lib/doshishaebooks/home.action

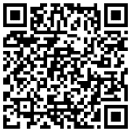

- 2. If you are accessing from outside the university, you will be redirected to the Single Sign-On page.
- 3. Log in with your Doshisha user ID and password ⇒Click on "同意" (Agree)

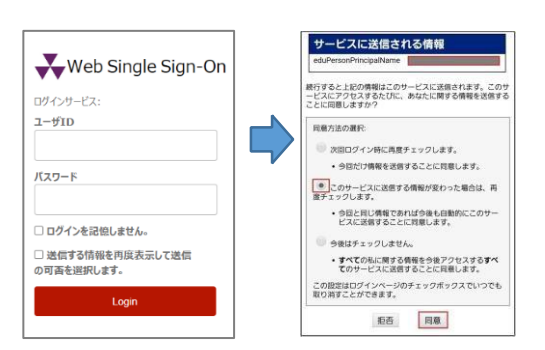

# 4. You are transferred to the main page of ProQuest Ebook Central

 $\Rightarrow$ Go search on ProQuest Ebook Central!

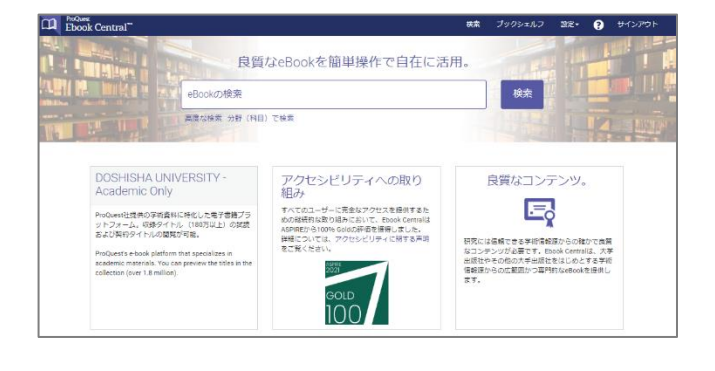

## 【JapanKnowledge Lib の場合】

I. Access the JapanKnowledge Lib website via the link on the the eResources List on the Digital Library .

https://japanknowledge.com/lib/search/basic/

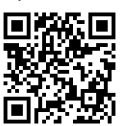

2. Click on "学術認証(シボレス)でのご利用はこち (Click here if you use academic authentication (Shibboleth)).

Enter or select 🕕 同志社大学 ⇒ Click on "選択" (Select)

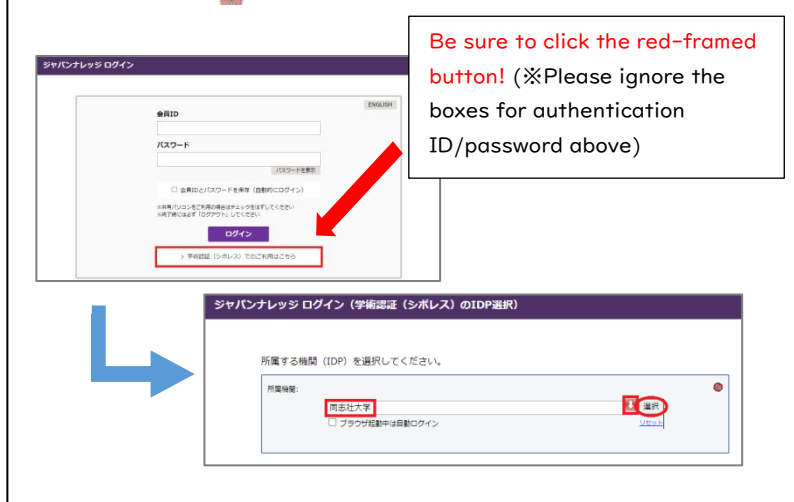

3. Log in with your Doshisha user ID and password ⇒Click on "同意" (Agree)

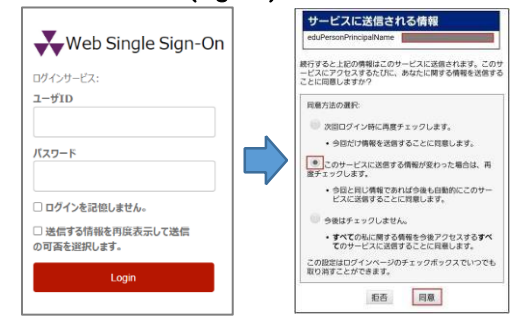

4. You are transferred to the main page of JapanKnowledge Lib

#### ⇒Go search on JapanKnowledge Lib!

| <b>panKnowledge</b> Lib |       | コンアンジ (赤)方/サポート (方イド) Eng 027701                                                 |
|-------------------------|-------|----------------------------------------------------------------------------------|
| 北京市 (新潟) 開井 (新潟) 45名    | 48    |                                                                                  |
| 1850 V                  |       | #注 フレーズ投票                                                                        |
| <b>MR1&gt;779 - Ut</b>  | (b) + |                                                                                  |
| 百 <sup>4</sup> (266815) | v     | 698326014 States 2214 C                                                          |
| E#38 (1998122)          |       | 1. "74年不祝"に備える延芬界 -九月決算・トップ人事のウラオモテー (1973年11月10日)<br>第2373 5. ERJ. Adv. 1981    |
| 歴史・和名 (558992)          | v     | 連刊東洋経済 第3771号 (昭和48年11月10日) インタビュー――新日交替の外 漫辺省吾 早焼焼雄                             |
| 英語 (946382)             |       |                                                                                  |
|                         | v     | 2. "21世紀の巨人"下イツの素質 日本が"片畑い"を続ける間 (1993年12月26日)                                   |
| 東アジア電話 (382378)         |       | 第211年21日本(111750年1999)<br>連刊東洋経済第5187号「新春特大号」業健康                                 |
| RIG - (Ref. (202022)    | v     | a                                                                                |
| 人名・文化・景教 (397988)       | Ŧ     | 進刊東洋經濟 第3400号 「制要特大号」(昭和44年1月11日)                                                |
| B/5N¥ (52151)           | v     | 4.*70年代われらの単市場合* (1970年1月2月) 売利日月5 1843-58(1958-1953)                            |
| 2.644 - 101 (3313)      | v     | 進刊東洋經濟 第3512号 「新年将大号」(昭和45年1月3日)                                                 |
| 記事・コラム (8588)           | Ŧ     | 6. "Blood Debt" Incident 【シンガボール由信数理】 Encyclopedia of Japan                      |
| #書·日本文学 (404055)        | Ŧ     | Controversy that developed from the discovery in February 1952 of mass graves of |
| JKBooks                 |       | 6. "C" sliding ostedtomy<br>C字中スライド者切り尚(下線地点図および開発の改善を目的として、西側下線地に目的外から行な        |
| 大潮(日本近代文学館)(4月28日)      |       | う下顎骨切り術)                                                                         |

\*Doshisha University is a member institution of the Academic Access Management Federation "GakuNin," developed in cooperation of universities and institutions in Japan and the National Institute of Informatics (NII). By mutually trusting the policy stipulated by the Federation, member institutions will be able to put federated authentication into place and utilize electronic resources and other services.